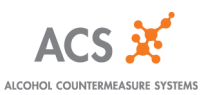

# InterTrack Regulated User Guide

# Table of Contents:

| 1.0 | REVISION HISTORY                       | . 1 |
|-----|----------------------------------------|-----|
| 2.0 | OVERVIEW                               | . 1 |
| 3.0 | HOW TO INSTALL THE SOFTWARE            | .2  |
| 4.0 | HOW TO CREATE, EDIT OR DELETE CUSTOMER | .5  |
| 5.0 | HOW TO CREATE, EDIT OR DELETE VEHICLE  | .7  |
| 6.0 | SERVICE TYPES                          | 11  |
| 7.0 | CONFIGURE PARAMETER SETTINGS           | 15  |

# 1.0 Revision History Log

| Date       | Version | Section | Changes Made    | Editor               |
|------------|---------|---------|-----------------|----------------------|
| 2011.02.10 | 1.0     |         | Initial Release | Software Development |
|            |         |         |                 |                      |
|            |         |         |                 |                      |
|            |         |         |                 |                      |

# 2.0 Overview

The following document describes on how to use the InterTrack Regulated program (ITR).

| Doc Owner:     | Department:    | ent: Initial Release: |     | Doc Filename:                   | Page:   |
|----------------|----------------|-----------------------|-----|---------------------------------|---------|
| Software Dev't | Software Dev't | 2011.02.10            | 1.0 | Intertrack Regulated User Guide | 1 of 16 |

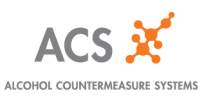

# 3.0 How to Install the Software

• The installation package should automatically run from the CD. If not, double click the "Setup" icon and follow the instructions below.

| 🕹 ITR Install Program                  |                       |
|----------------------------------------|-----------------------|
| ALCOLOCK                               | and the second second |
| Express                                |                       |
| Please select the version to install : |                       |
| O French                               |                       |
| 💽 English                              |                       |
| -                                      |                       |
|                                        |                       |
|                                        |                       |
|                                        | < Back Next > Exit    |

• Select the preferred language and click on "Next>".

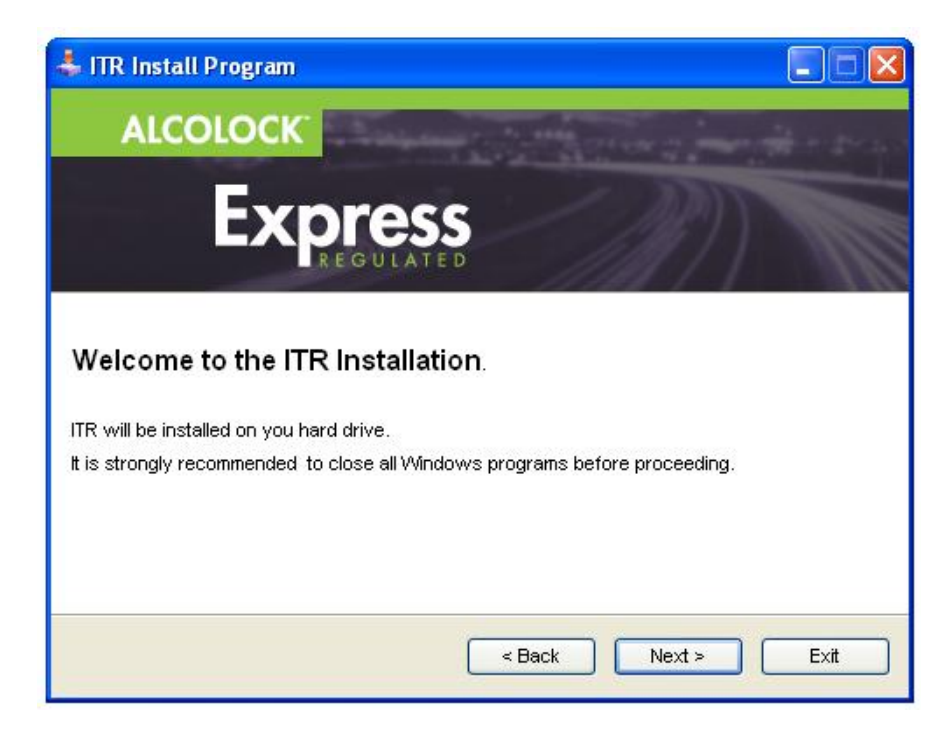

| Doc Owner:     | Department:    | Initial Release: | Version: | Doc Filename:                   | Page:   |
|----------------|----------------|------------------|----------|---------------------------------|---------|
| Software Dev't | Software Dev't | 2011.02.10       | 1.0      | Intertrack Regulated User Guide | 2 of 16 |

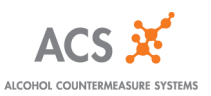

• Agree to the Terms and Conditions and click on "Next>".

| 🕹 ITR Install Program 📃 🗖 🔀                                                                                                    |
|----------------------------------------------------------------------------------------------------|
| ALCOLOCK                                                                                                    |
| EXPRESS                                                                                                    |
| END USER LICENSE AGREEMENT                                                                                                    |
| BY CLICKING ON THE "I ACCEPT" BUTTON, YOU ACKNOWLEDGE THAT YOU HAVE<br>READ, UNDERSTAND, AND AGREE TO BE BOUND BY THE TERMS OF THIS AGREEMENT<br>AS IT RELATES TO THAT SOFTWARE AS OF THE DATE ON WHICH YOU FIRST CLICK<br>THE "ACCEPT" BUTTON, OR OTHERWISE FIRST INSTALL OR USE THE SOFTWARE<br>(SUCH DATE, THE "EFFECTIVE DATE"). IF YOU DO NOT AGREE TO THE SOFTWARE<br>AGREEMENT, ACS IS UNWILLING TO GRANT YOU A LICENSE TO THE SOFTWARE, YOU<br>SHOULD CLICK ON THE "I DO NOT ACCEPT" BUTTON BELOW TO DISCONTINUE THE |
| <ul> <li>I agree with the above terms and conditions</li> </ul>                                                                                                    |
| ◯ I do not agree                                                                                                    |
| < Back Next > Exit                                                                                                    |

• Select the directory you wish to install the software and click on "Next>". The program will automatically provide you with a default.

| ITR Install Program                    |                              |
|----------------------------------------|------------------------------|
| ALCOLOCK                               | and the second second second |
| Expre                                  | ess                          |
| ITR will be installed in the following | diractory                    |
| C. Drogram Files)/TR                   |                              |
| Disk space needed :                    |                              |
| Available disk space :                 | 49039 Mb                     |
|                                        |                              |
|                                        |                              |
|                                        |                              |

| Doc Owner:     | Department:    | Initial Release: | Version: | Doc Filename:                   | Page:   |
|----------------|----------------|------------------|----------|---------------------------------|---------|
| Software Dev't | Software Dev't | 2011.02.10       | 1.0      | Intertrack Regulated User Guide | 3 of 16 |

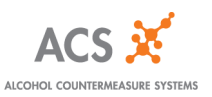

• Click on "Start". This will start the installation of ITR.

| FITR Install Program                           |
|------------------------------------------------|
| ALCOLOCK                                       |
| Express                                        |
| ITR will be installed in C:∿Program Files\ITR. |
| < Back Start Exit                              |

• Once the installation is finished, the following message should be displayed. Click on "OK".

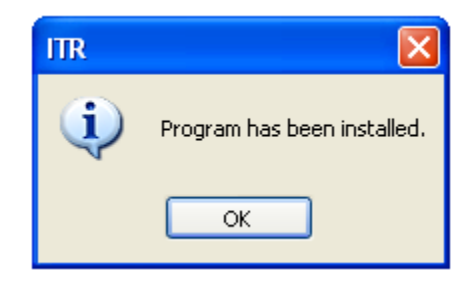

| Doc Owner:     | Department:    | Initial Release: | Version: | Doc Filename:                   | Page:   |
|----------------|----------------|------------------|----------|---------------------------------|---------|
| Software Dev't | Software Dev't | 2011.02.10       | 1.0      | Intertrack Regulated User Guide | 4 of 16 |

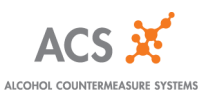

## 4.0 How to Create, Edit or Delete Customer

### 4.1 Create New Customer

- On the File Menu, click on "Customer"  $\rightarrow$  Create new customer. Refer to Figure 4.1.a.
- You can also click on the "Clipboard" icon located at the top of the ITR program screen

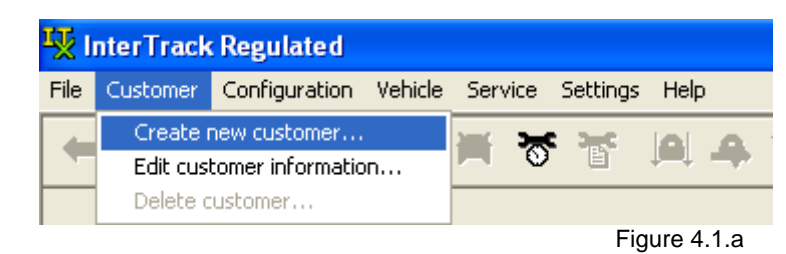

• A box prompt will appear allowing you to enter in the Customer's full name. Click on the "Save" button. Refer to Figure 4.1.b.

| New Customer | X      |
|--------------|--------|
| Customer:    |        |
| Save         | Cancel |
| P            |        |

Figure 4.1.b

### 4.2 Edit Existing Customer

 To edit an existing Customer, locate and select the Customer's name you wish to edit in the drop down box. This is located at the top left side of the screen under "Customer". Refer to Figure 4.2.a.

| <b>1</b> | nterTrack    | Re           | gulate          | d   |         |      |         |      |
|----------|--------------|--------------|-----------------|-----|---------|------|---------|------|
| File     | Customer     | Cor          | nfigurati       | ion | Vehicle | Sei  | rvice   | Sett |
| +        | Û            | Ĵ            | Â               | =   | t 🛒     | Ħ    | 3       | : 7  |
|          | Customer:    | Acs          | test            |     |         | ~    |         |      |
| Ve       | hicle Plate: | All c<br>Acs | ustomer<br>test | S   |         |      |         |      |
| Vel      | hicle Make:  | Cus          | iomer UL        | Л   |         |      |         |      |
|          |              |              |                 |     |         | Figu | ire 4.2 | 2.a  |

| Doc Owner:     | Department:    | Initial Release: | Version: | Doc Filename:                   | Page:   |
|----------------|----------------|------------------|----------|---------------------------------|---------|
| Software Dev't | Software Dev't | 2011.02.10       | 1.0      | Intertrack Regulated User Guide | 5 of 16 |

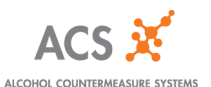

- Once you have selected the Customer's name, on the File Menu, click on "Customer" → Edit customer information. Refer to Figure 4.2.b.
- You can also click on the "Clipboard" icon located at the top of the ITR program screen

| ١    | 😾 InterTrack Regulated |                  |         |      |     |          |       |       |              |
|------|------------------------|------------------|---------|------|-----|----------|-------|-------|--------------|
| File | Customer               | Configuration    | Vehicle | Serv | ice | Settings | Help  | 1     |              |
|      | Create r               | new customer     |         | 3000 | 380 | 380      | Ini   |       | 1 <b>P</b> T |
|      | Edit cus               | tomer informatio | n       |      | O.  |          | +-+   | -     |              |
|      | Delete o               | ustomer          |         |      |     |          |       |       |              |
|      | Customer:              | Acs test         |         | ~    |     |          |       |       |              |
|      |                        |                  |         |      |     |          | Figur | e 4.2 | .b           |

• A box prompt will appear allowing you to edit the Customer's name. Click on the "Save" button. Refer to Figure 4.2.c.

| Edit Customer      | × |
|--------------------|---|
|                    |   |
| Customer: Acs test |   |
|                    |   |
|                    |   |
| Save Cancel        |   |

Figure 4.2.c

#### 4.3 Delete a Customer

**Note:** You cannot delete a Customer if a Vehicle has already been created for that Customer. If you wish to delete the Customer, you must first delete the Vehicle, then delete the Customer. Refer to section 5.3 on how to delete a Vehicle.

• To delete an existing Customer, locate and select the Customer's name you wish to delete in the drop down box. This is located at the top left side of the screen under "Customer". Refer to Figure 4.3.a.

| 🋂 InterTra   | ck Regulated             |         |         |        |
|--------------|--------------------------|---------|---------|--------|
| File Custome | r Configuration          | Vehicle | Servio  | e Sett |
| <b>+</b> Ô   | êr 🖄 🗧                   | ) M     | itter a | 5° 1   |
|              |                          |         |         |        |
| Custome      | r: Acs test              |         | ~       |        |
| Vahiala Plat | All customers            |         |         |        |
| venicie Fiau | Acs test<br>Customer 001 |         |         |        |
| Vehicle Make | e:                       |         |         |        |
| -            |                          |         | Figure  | 4.3.a  |

| Doc Owner:     | Department:    | Initial Release: | Version: | Doc Filename:                   | Page:   |
|----------------|----------------|------------------|----------|---------------------------------|---------|
| Software Dev't | Software Dev't | 2011.02.10       | 1.0      | Intertrack Regulated User Guide | 6 of 16 |

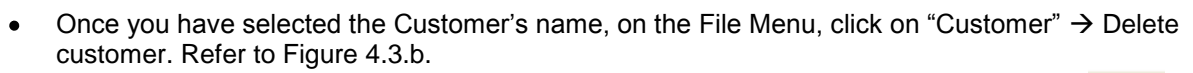

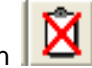

ALCOHOL COUNTERMEASURE SYSTEMS

• You can also click on the "Clipboard" icon located at the top of the ITR program screen

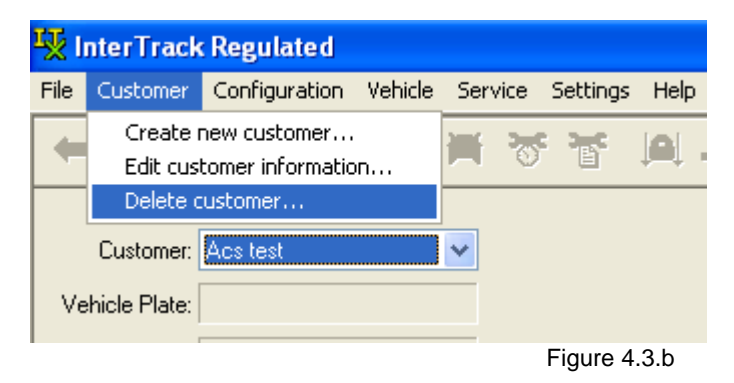

• A box prompt will appear to confirm your deletion. Click on "Yes" to confirm. Refer to Figure 4.3.c.

| Delete Customer       |
|-----------------------|
| Customer: Acs test    |
| Delete this customer? |
| Yes No                |
| Figure 4.3.c          |

# 5.0 How to Create, Edit or Delete Vehicle

### 5.1 Create New Vehicle

- Locate the Customer you wish to create as seen in Figure 4.2.a. On the File Menu, click on "Vehicle" → Create new vehicle. Refer to Figure 5.1.a.
- You can also click on the "Clipboard" icon located at the top of the screen

| 😾 InterTrack Regulated      |         |             |          |      |    |
|-----------------------------|---------|-------------|----------|------|----|
| File Customer Configuration | Vehicle | Service     | Settings | Help |    |
| 👝 n 🖻 🕅 👄                   | Creat   | te new ve   | hicle    |      | 10 |
|                             | Edit v  |             |          |      |    |
|                             | Delet   | e vehicle.  |          |      |    |
| Customer Ace test           | View    | service his | story    |      |    |
| Edistomer. Mes test         | View    | service ev  | ent log  |      |    |
| Vehicle Plate:              |         |             |          |      |    |

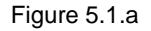

| Doc Owner:     | Department:    | Initial Release: | Version: | Doc Filename:                   | Page:   |
|----------------|----------------|------------------|----------|---------------------------------|---------|
| Software Dev't | Software Dev't | 2011.02.10       | 1.0      | Intertrack Regulated User Guide | 7 of 16 |

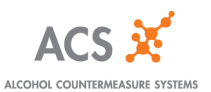

• A box prompt will appear allowing you to enter in the Vehicle details. Fill in the Vehicle information and click on the "Save" button. Refer to Figure 5.1.b.

| New Vehicle     |             | ×     |
|-----------------|-------------|-------|
|                 |             |       |
| Vehicle Number: | 10000       | *     |
| Customer:       | Acs test    | *     |
| Vehicle Plate:  |             |       |
| Vehicle Make:   |             |       |
| Alcolock Type:  | V3          | ~     |
|                 |             |       |
|                 | Save Cancel |       |
|                 | Figure      | 5.1.b |

#### Ū.

### 5.2 Edit Existing Vehicle

- To edit an existing Vehicle, locate and select the Customer's name in the drop down box that is associated with that Vehicle. This is located at the top left side of the screen under "Customer".
- On the File Menu, click on "Vehicle"  $\rightarrow$  Edit vehicle information. Refer to Figure 5.2.a.
- You can also click on the "Clipboard" icon located at the top of the screen

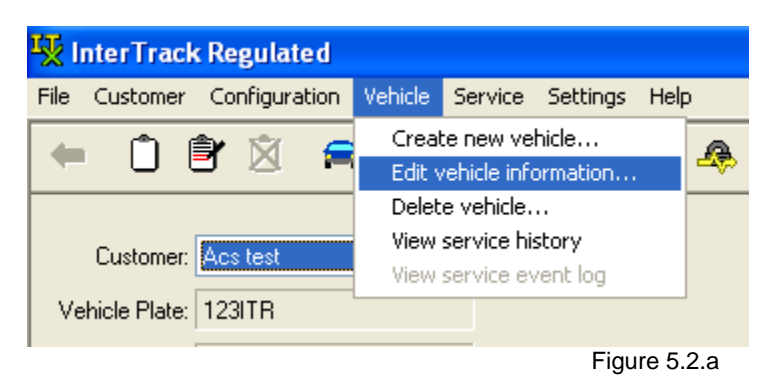

| Doc Owner:     | Department:    | Initial Release: | Version: | Doc Filename:                   | Page:   |
|----------------|----------------|------------------|----------|---------------------------------|---------|
| Software Dev't | Software Dev't | 2011.02.10       | 1.0      | Intertrack Regulated User Guide | 8 of 16 |

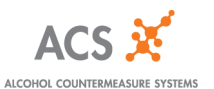

• A box prompt will appear allowing you to edit the Vehicle details. Edit the Vehicle information and click on the "Save" button when you are done. Refer to Figure 5.2.b.

| Edit Vehicle    | $\mathbf{X}$ |
|-----------------|--------------|
|                 |              |
| Vehicle Number: | 10000        |
| Customer:       | Acs test 🛛 👻 |
| Vehicle Plate:  | 123ITR       |
| Vehicle Make:   | Mazda        |
| Alcolock Type:  | V3 💌         |
|                 |              |
|                 | Save Cancel  |
|                 | Figure 5.2.b |

### 5.3 Delete a Vehicle

**NOTE:** You cannot delete a Vehicle if Service Types (such as Activation, Monitor or Removal) have already been created for that Vehicle. Figure 5.3.a displays an example of when the "Delete Vehicle" icon is disabled – which means that the Vehicle has already been serviced.

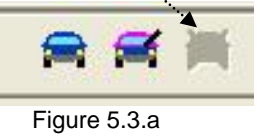

To delete an existing Vehicle, locate and select the Customer's name in the drop down box that is
associated with that Vehicle. This is located at the top left side of the screen under "Customer".
Refer to Figure 5.3.b.

|   | 🐺 InterTrack   | Regulated     |         |            |     |
|---|----------------|---------------|---------|------------|-----|
|   | File Customer  | Configuration | Vehicle | Service    | Set |
|   | + 0 (          | Ĵr 🖄 🚍        | 1       | ة 🔀        | ۶ ٦ |
|   |                |               |         |            |     |
|   | Customer:      | Acs test      |         | *          |     |
|   | Mahiala Distan | All customers |         |            |     |
|   | venicie Flate: | Acs test      |         |            |     |
|   | Vehiele Meher  | Customer 001  |         |            |     |
| ļ | venicie Make:  | Mazua         |         |            |     |
|   |                |               |         | Figure 5.3 | 3.b |

| Doc Owner:     | Department:    | Initial Release: | Version: | Doc Filename:                   | Page:   |
|----------------|----------------|------------------|----------|---------------------------------|---------|
| Software Dev't | Software Dev't | 2011.02.10       | 1.0      | Intertrack Regulated User Guide | 9 of 16 |

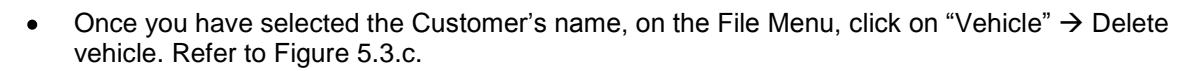

ALCOHOL COUNTERMEASURE SYSTEMS

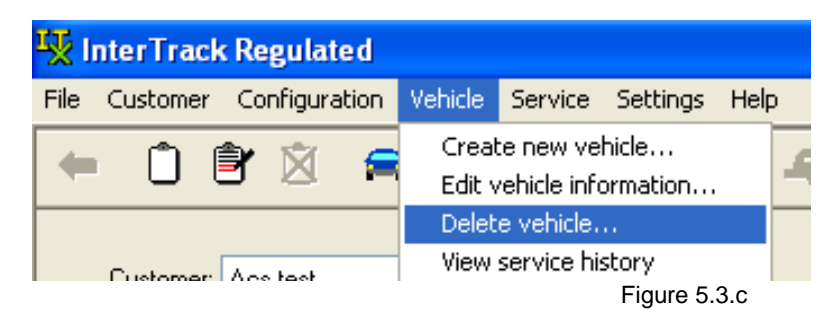

- You can also click on the "Clipboard" icon located at the top of the ITR program screen
- A box prompt will appear to confirm your deletion. Click on "Yes" to confirm. Refer to Figure 5.3.d.

| Delete Vehicle     |              |
|--------------------|--------------|
|                    |              |
| Vehicle Number:    | 10000        |
| Customer:          | Acs test     |
| Vehicle Plate:     | 123ITR       |
| Vehicle Make:      | Mazda        |
| Alcolock Type:     | V3           |
| Delete this vehicl | e?           |
|                    | Yes No       |
|                    | Figure 5.3.d |

| Doc Owner:     | Department:    | Initial Release: | Version: | Doc Filename:                   | Page:    |
|----------------|----------------|------------------|----------|---------------------------------|----------|
| Software Dev't | Software Dev't | 2011.02.10       | 1.0      | Intertrack Regulated User Guide | 10 of 16 |

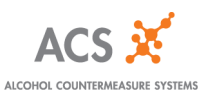

# 6.0 How to Create a Service Type (Activation, Monitor, Removal)

- Before you can service a Customer, make sure the Customer and Vehicle have been created. Refer to sections 4.0 and 5.0 on how to create the Customer and Vehicle.
- To retrieve the service code, click on "Service"  $\rightarrow$  Service codes. Refer to Figure 6.0.a.

| 😾 InterTrack Regulated              |                                                          |  |
|-------------------------------------|----------------------------------------------------------|--|
| File Customer Configuration Vehicle | Service Settings Help                                    |  |
| 🗕 🛈 🖹 🖄 🚍 🚝                         | Activate alcolock<br>Monitor alcolock                    |  |
|                                     | Remove alcolock                                          |  |
| Customer: Acs test                  | View connected event log                                 |  |
| Vehicle Plate: 123ITR               | View connected configuration<br>Locate connected vehicle |  |
| Vehicle Make: Mazda                 | Service codes                                            |  |
|                                     | Figure 6.0.a                                             |  |

### 6.1 Activation

 Once the Install procedure has been completed on the device, on the File Menu, click on "Service" → Activate alcolock... Refer to Figure 6.1.a.

| 😾 InterTrack Regulated              |                              |
|-------------------------------------|------------------------------|
| File Customer Configuration Vehicle | Service Settings Help        |
| 🖕 🗅 🗊 🖄 👄 🥰                         | Activate alcolock            |
|                                     | Monitor alcolock             |
|                                     | Remove alcolock              |
| Customer: Acs test                  | View connected event log     |
|                                     | View connected configuration |

- You can also click on the "Clipboard" icon located at the top of the ITR program screen
- Ensure that you are on the Customer Screen for the Activation icon to be enabled; otherwise, it will be disabled.
- A box prompt will appear to enter in your name. Enter in the technician name and click "OK". Refer to Figure 6.1.b.

| Doc Owner:     | Department:    | Initial Release: | Version: | Doc Filename:                   | Page:    |
|----------------|----------------|------------------|----------|---------------------------------|----------|
| Software Dev't | Software Dev't | 2011.02.10       | 1.0      | Intertrack Regulated User Guide | 11 of 16 |

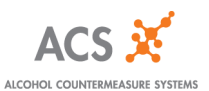

| Technician Name: |   |
|------------------|---|
|                  | ] |
| OK Cancel        |   |

Figure 6.1.b

• A calendar will then appear, allowing you to set the next service date in the device. The calendar date will default to 6 months in advance but allows up to 1 year. Refer to Figure 6.1.c.

| Activatio                          | Activation - Vehicle 10000                                                                                                    |  |  |  |  |  |
|------------------------------------|----------------------------------------------------------------------------------------------------|--|--|--|--|--|
| Select next service date and time: |                                                                                                    |  |  |  |  |  |
|                                    | K August, 2011                                                                                                    |  |  |  |  |  |
|                                    | Sun Mon Tue Wed Thu         Fit         Sat           31         1         2         3         4         5         6           7         8         9         10         11         12         13           14         15         16         17         18         19         20           21         22         23         24         25         26         27           28         29         30         31         1         2         3           4         5         6         7         8         9         10 |  |  |  |  |  |
| 12:00:00 PM 🗢                      |                                                                                                    |  |  |  |  |  |

Figure 6.1.c

- The next service date cannot exceed the calibration date or else an error will appear on the calendar screen.
- After clicking "Next" in Figure 6.1.c, the following two screens will display the process for Activation.

| Doc Owner:     | Department:    | Initial Release: | Version: | Doc Filename:                   | Page:    |
|----------------|----------------|------------------|----------|---------------------------------|----------|
| Software Dev't | Software Dev't | 2011.02.10       | 1.0      | Intertrack Regulated User Guide | 12 of 16 |

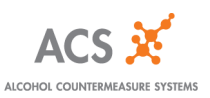

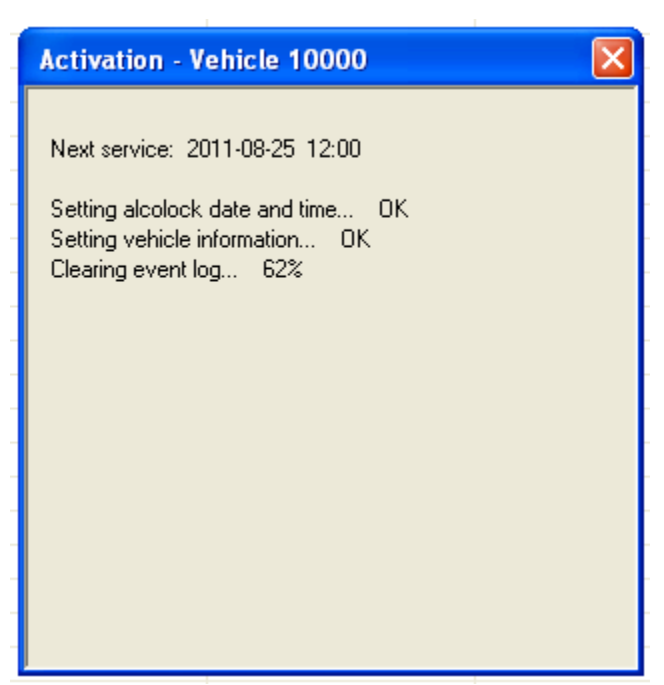

Figure 6.1.d

| Activation - Vehicle 10000                                                                                                    |
|----------------------------------------------------------------------------------------------------|
| Next service: 2011-08-25 12:00<br>Setting alcolock date and time OK<br>Setting vehicle information OK<br>Clearing event log OK<br>Setting next service date OK<br>Service completed |
| Close                                                                                                    |

Figure 6.1.e

- Click on the "Close" button in Figure 6.1.e to continue.
- The device will then beep and display "Install OK" when it is set.

| Doc Owner:     | Department:    | Initial Release: | Version: | Doc Filename:                   | Page:    |
|----------------|----------------|------------------|----------|---------------------------------|----------|
| Software Dev't | Software Dev't | 2011.02.10       | 1.0      | Intertrack Regulated User Guide | 13 of 16 |

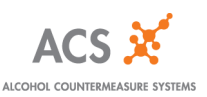

### 6.2 Monitor

 Once the Monitor (in-car) procedure has been completed on the device, on the File Menu, click on "Service" → Monitor alcolock... Refer to Figure 6.2.a.

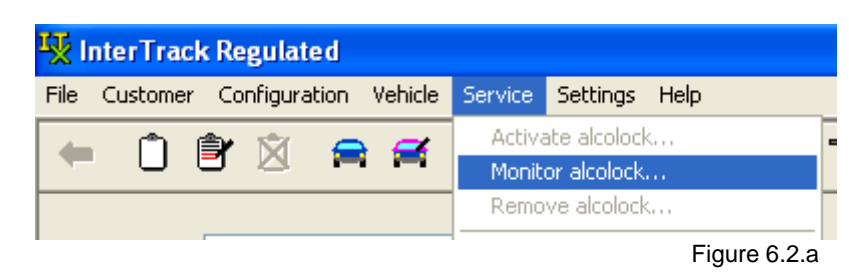

- You can also click on the "Clipboard" icon located at the top of the ITR program screen
- The next steps for the Monitoring process will be the same as the Activation in section 6.1

#### 6.3 Removal

• Once the Removal (in-car) procedure has been completed on the device, on the File Menu, click on "Service" → Remove alcolock... Refer to Figure 6.3.a.

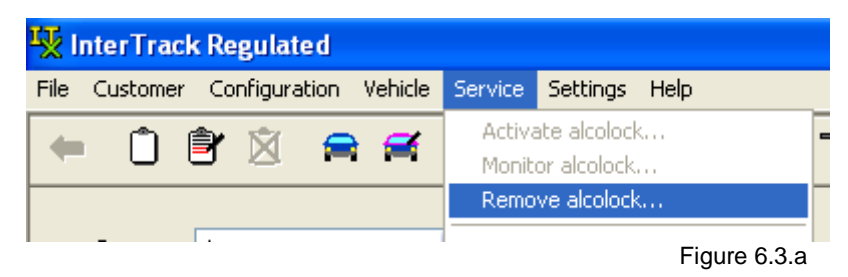

- You can also click on the "Clipboard" icon located at the top of the ITR program screen
- The next steps for the Removal process will be the same as the Activation in section 6.1. However, the Removal process will not set the next service date. The device can then be activated for a different client.

| Doc Owner:     | Department:    | Initial Release: | Version: | Doc Filename:                   | Page:    |
|----------------|----------------|------------------|----------|---------------------------------|----------|
| Software Dev't | Software Dev't | 2011.02.10       | 1.0      | Intertrack Regulated User Guide | 14 of 16 |

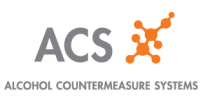

# 7.0 Configure Parameter Settings

## 7.1 View Configuration

• The Configuration Menu views the default settings that are being set to the device. From the File Menu, click on "Configuration" → View configuration settings. Refer to Figure 7.1.a.

| 😼 InterTrack Regulated |          |                                                            |         |         |           |      |  |
|------------------------|----------|------------------------------------------------------------|---------|---------|-----------|------|--|
| File                   | Customer | Configuration                                              | Vehicle | Service | Settings  | Help |  |
| +                      | Ô        | View configuration settings<br>Edit configuration settings |         |         | T         |      |  |
| Customer: Acs test     |          |                                                            |         |         |           |      |  |
| -                      |          |                                                            |         |         | Figure 7. | 1.a  |  |

• The View Configuration screen appears displaying the default settings. Refer to Figure 7.1.b.

| View Configuration                                            |  |  |  |  |  |
|---------------------------------------------------------------|--|--|--|--|--|
|                                                               |  |  |  |  |  |
| V3 Parameters                                                 |  |  |  |  |  |
| Start Car Time (Minutes): 5                                   |  |  |  |  |  |
| Stall Protect Time (Minutes): 30                              |  |  |  |  |  |
| Time Until 1st Retest<br>(Minutes, -1 = Disabled):            |  |  |  |  |  |
| 1st Retest Range (Minutes): 1                                 |  |  |  |  |  |
| Time Until Additional Retests<br>(Minutes, -1 = Disabled): -1 |  |  |  |  |  |
| Additional Retest Range (Minutes): 1                          |  |  |  |  |  |
| Hum: Off                                                      |  |  |  |  |  |
| Retest Hum: Off                                               |  |  |  |  |  |
| Blow Pressure: Standard                                       |  |  |  |  |  |
| ОК                                                            |  |  |  |  |  |

Figure 7.1.b

| Doc Owner:     | Department:    | Initial Release: | Version: | Doc Filename:                   | Page:    |
|----------------|----------------|------------------|----------|---------------------------------|----------|
| Software Dev't | Software Dev't | 2011.02.10       | 1.0      | Intertrack Regulated User Guide | 15 of 16 |

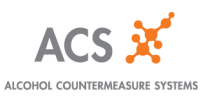

### 7.2 Edit Configuration

• The Configuration Menu allows you to change the default time for the stall protect. From the File Menu, go to "Configuration" → Edit configuration settings. Refer to Figure 7.1.c.

| 🐺 InterTrack Regulated |          |                                                            |         |         |           |       |  |
|------------------------|----------|------------------------------------------------------------|---------|---------|-----------|-------|--|
| File                   | Customer | Configuration                                              | Vehicle | Service | Settings  | Help  |  |
| +                      | Ô        | View configuration settings<br>Edit configuration settings |         |         | ľ         | jaj , |  |
| Customer: Acs test     |          |                                                            |         |         |           |       |  |
|                        |          |                                                            |         |         | Figure 7. | 1.c   |  |

• Using the up/down arrows, you can change the stall protect time to anywhere between 15-30 minutes. It will not allow you to change the time out of this range. Refer to Figure 7.1.d.

| View/Edit Configuration                                       |
|---------------------------------------------------------------|
|                                                               |
| V3 Parameters                                                 |
| Start Car Time (Minutes): 5                                   |
| Stall Protect Time (Minutes): 🛃 😂                             |
| Time Until 1st Retest<br>(Minutes, -1 = Disabled): -1         |
| 1st Retest Range (Minutes): 1                                 |
| Time Until Additional Retests<br>(Minutes, -1 = Disabled): -1 |
| Additional Retest Range (Minutes): 1                          |
| Hum: Off                                                      |
| Retest Hum: Off                                               |
| Blow Pressure: Standard                                       |
| Save Cancel                                                   |
|                                                               |
| Figure 7.1.d                                                  |

| Doc Owner:     | Department:    | Initial Release: | Version: | Doc Filename:                   | Page:    |
|----------------|----------------|------------------|----------|---------------------------------|----------|
| Software Dev't | Software Dev't | 2011.02.10       | 1.0      | Intertrack Regulated User Guide | 16 of 16 |